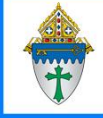

## Fixing contacts with the **\*\*No Member in PDS** Display Name

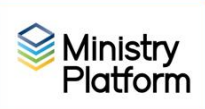

-

1

## Check to make sure you don't have any saved selections.

- 1. Click the **Home** button on the menu and click the blue **My Selections** link across the top of the screen.
- 2. Click the **checkbox at the bottom of the screen** to any selections shown on this screen.
- 3. Click the Actions button and choose Clear and the Clear button.

## Fix the contact

- 1. Click Contacts and choose the view named Fix: Need to be named.
- 2. Click the first **\*\*No Member in PDS** record in the list to open his or her record.
- 3. Click the Tools button and choose the Add/Edit Family tool.
- 4. Update the person's **first name**, **last name**, **nickname** and any other known information. Clues to the person's identity will appear at the top of the **Add/Edit Family** tool screen.
- 5. Click **Save** and then click the X in the upper right corner to close this person's record
- 6. Repeat at step 2.

| iousehold Dosition         | Participant Type          |            |  |
|----------------------------|---------------------------|------------|--|
| Head of Household          | Registered Member         |            |  |
| Prefix Finance<br>- ▼ Jeff | Middle                    |            |  |
| ast Name*                  | Nickname* Suffix          | ADD SPOUSE |  |
|                            | Cell Phone                |            |  |
| Email                      |                           |            |  |
| Gender Marital Status      | Birthdate<br>mm_fddTyyyyy |            |  |
| Donor record               |                           |            |  |
|                            |                           |            |  |